## PIRÁMIDES DE POBOACIÓN

1.- Entra na páxina do **IGE**. Segue os seguintes enlaces, facendo click neles, e un a continuación do outro:

## "Censo de poboación e vivendas. Poboación segundo sexos e grupos quinquenais de idade."

http://www.ige.eu/igebdt/selector.jsp?COD=142&paxina=001&c=0201001001

2.- Selecciona, dentro das táboas, as seguintes opcións:

Tempo : 2.011 Sexo: Selec. todos Grupos de idade: Selec. Todos (En filas) Espazo: Galicia

- 3.- Pincha en "Ver táboa de datos".
- 4.- Copia a táboa nunha folla de cálculo: Excel ou Calc. Garda no escritorio o traballo co nome "pirámide de poboación.
- 5.- Elimina a columna "Total".
- 6.- Pon en negativo todos os datos da columna "Homes".

7.- Selecciona a táboa e fai click na icona de gráficos. Escolle a opción "barras" e, no último paso, pónlle título á gráfica.

8.- Modifica o formato:

a) Barras horizontais pegadas: No menú contextual, entra en *Formato de serie de datos*. Na pestana *Opcións*, en Configuración, pon en *Espaciado* 0% e en *Superposición* 100%.
b) En formato de eje X, busca a maneira de poñer a escala horizontal.

Repite o proceso para co ano 1991 e compara os resultados obtidos.